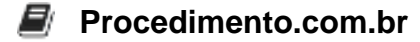

## Blocking Microsoft Bing Search Installation in Office 365 for Windows: Step-by-Step Guide

Blocking Microsoft Bing Search Installation in Office 365 for Windows: Examples in PowerShell and Batch Scripts

In today's digital world, it is crucial for organizations to have control over the software and applications installed on their systems. Microsoft Office 365 is widely used in enterprises, providing a suite of productivity tools. However, some organizations may want to block the installation of specific components, such as Microsoft Bing Search, to maintain a standardized environment or comply with security policies.

This article aims to provide a step-by-step guide on how to block the installation of Microsoft Bing Search in Office 365 for Windows. We will explore examples using PowerShell and Batch scripts, which are commonly used in Windows environments.

## Examples:

1. Blocking Microsoft Bing Search Installation using PowerShell:

PowerShell is a powerful scripting language that allows administrators to automate tasks in Windows environments. To block the installation of Microsoft Bing Search using PowerShell, follow these steps:

- 1. Open PowerShell as an administrator.
- 2. Run the following command to check if Microsoft Bing Search is installed:

```
Get-WmiObject -Query "SELECT * FROM Win32_Product WHERE Name LI KE '%Bing%'"
```

3. If Microsoft Bing Search is installed, run the following command to uninstall it:

```
Get-WmiObject -Query "SELECT * FROM Win32_Product WHERE Name LI
KE '%Bing%'" | ForEach-Object { $_.Uninstall() }
```

2. Blocking Microsoft Bing Search Installation using Batch Scripts:

Batch scripts provide a simple way to automate tasks in Windows environments. To block the installation of Microsoft Bing Search using a Batch script, follow these steps:

- 1. Open Notepad and create a new file.
- 2. Copy and paste the following commands into the file:

```
@echo off
wmic product where "name like '%%Bing%%'" call uninstall /noint
```

eractive

## Procedimento.com.br

- 3. Save the file with a .bat extension, such as block\_bing\_installation.bat.
- 4. Double-click the batch file to execute it and block the installation of Microsoft Bing Search.